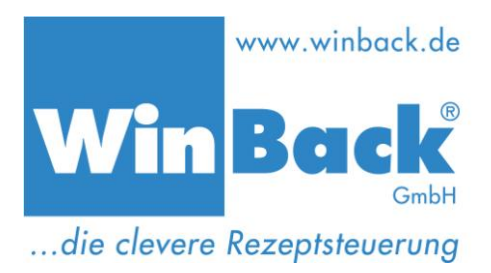

#### Grundsätzliches vorab!

Die WinBack<sup>®</sup>-Rezeptsteuerung besteht grundsätzlich aus zwei Programmteilen. Hierbei bildet die Linux basierende Systemsoftware die Basis. Dieses Basisprogramm arbeitet auf dem WinBack<sup>®</sup>-Systemrechner, entweder als Single, Small-Business- oder Serverversion. Dieser Programmteil steuert die Abläufe im Hintergrund und stellt auch die Bildschirmdarstellung auf dem Touchbildschirm in der Produktion.

Das zweite Programm, das WinBack<sup>®</sup>-Büroprogramm (WinBack<sup>®</sup>-Office), läuft in der Regel auf einem oder mehreren Windowsarbeitsplätzen in Ihrer Verwaltung oder z. B. im Produktionsleiterbüro. Das Büroprogramm dient zum Anlegen, Pflegen und Auswerten der Daten wie z. B. Rohstoffe, Rezepte, Artikel. Um auf diese Daten zugreifen zu können, müssen beide Programmeteile miteinander kommunizieren. Dies geschieht über eine Netzwerkverbindung. Außerdem müssen die Versionen der beiden Programmteile miteinander kompatibel sein.

Neue Anforderungen des Marktes und kundenseitige Vorschläge sind der Garant für die ständige Weiterentwicklung der WinBack<sup>®</sup>-Rezeptsteuerung. Damit sie von dieser Weiterentwicklung profitieren, stellen wir unseren Kunden mit Update-Vertrag eine Vielzahl neuer Updates zur Verfügung. So wurden beispielsweise im zurückliegenden Jahr 2013 rund 10 Updates für das WinBack<sup>®</sup>-Büroprogramm bereitgestellt.

Die nachfolgenden Informationen beziehen sich auf das WinBack<sup>®</sup>-Büroprogramm, da Sie die Updates hierfür selbstständig durchführen können.

Für ein Update des WinBack<sup>®</sup>- Basisprogramms vereinbaren Sie bitte unter der Rufnummer 07183-3078000 einen Fernwartungstermin mit unserem Support. Ein Update des WinBack<sup>®</sup>-Basisprogramms kann nur durch unseren Support durchgeführt werden!

> Seite 1 von 5 Erstellt von K. Schmitz Stand Januar 14

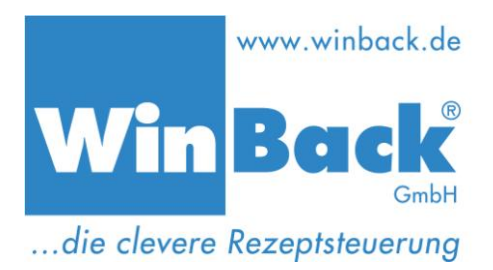

Bis zu der Büroprogrammversion 2.6.2 mussten die Anwender sich noch selbst über den Menüpunkt "*Extras*" - "*Internetupdate*" informieren, ob eine neuere Büroprogrammversion zur Verfügung steht. Ab der Version 2.6.4 prüft das Programm beim Start automatisch ob ein Update bereitsteht und zeigt dies dem Anwender an (Abb. 1). Voraussetzung hierfür ist allerdings eine bestehende Internetverbindung. Der Anwender kann dann auswählen, ob er das Update direkt (Button **Ja**), später (Button **Nein**) oder überhaupt nicht (Button **Ignorieren**) durchführen möchte. Ein späteres Update ist immer auch über den Menüpunkt "*Extras*" - "*Internetupdate*" möglich.

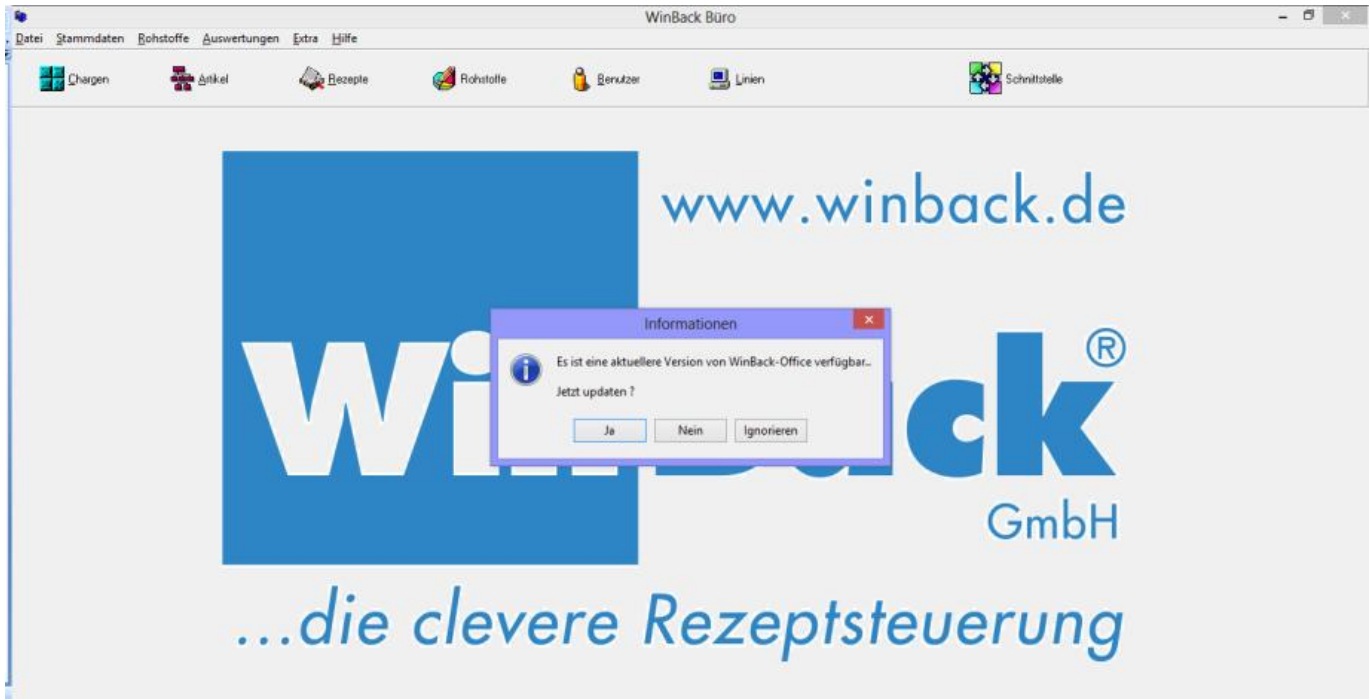

Abbildung 1 Auswahl bei automatischem Update

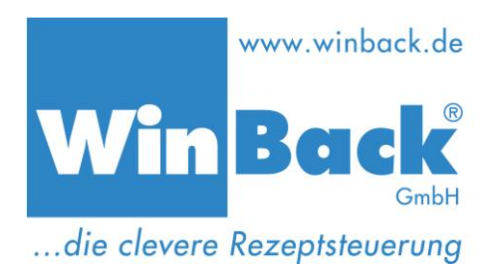

Die Informationen, was mit dem jeweiligen Update in WinBack<sup>®</sup> geändert wurde und welche Funktionen evtl. neu hinzugekommen sind, finden Sie in dem Sie über den Menüpunkt "**Hilfe**" die Auswahl öffnen. Hier wählen Sie bitte den Menüpunkt "**Info**".

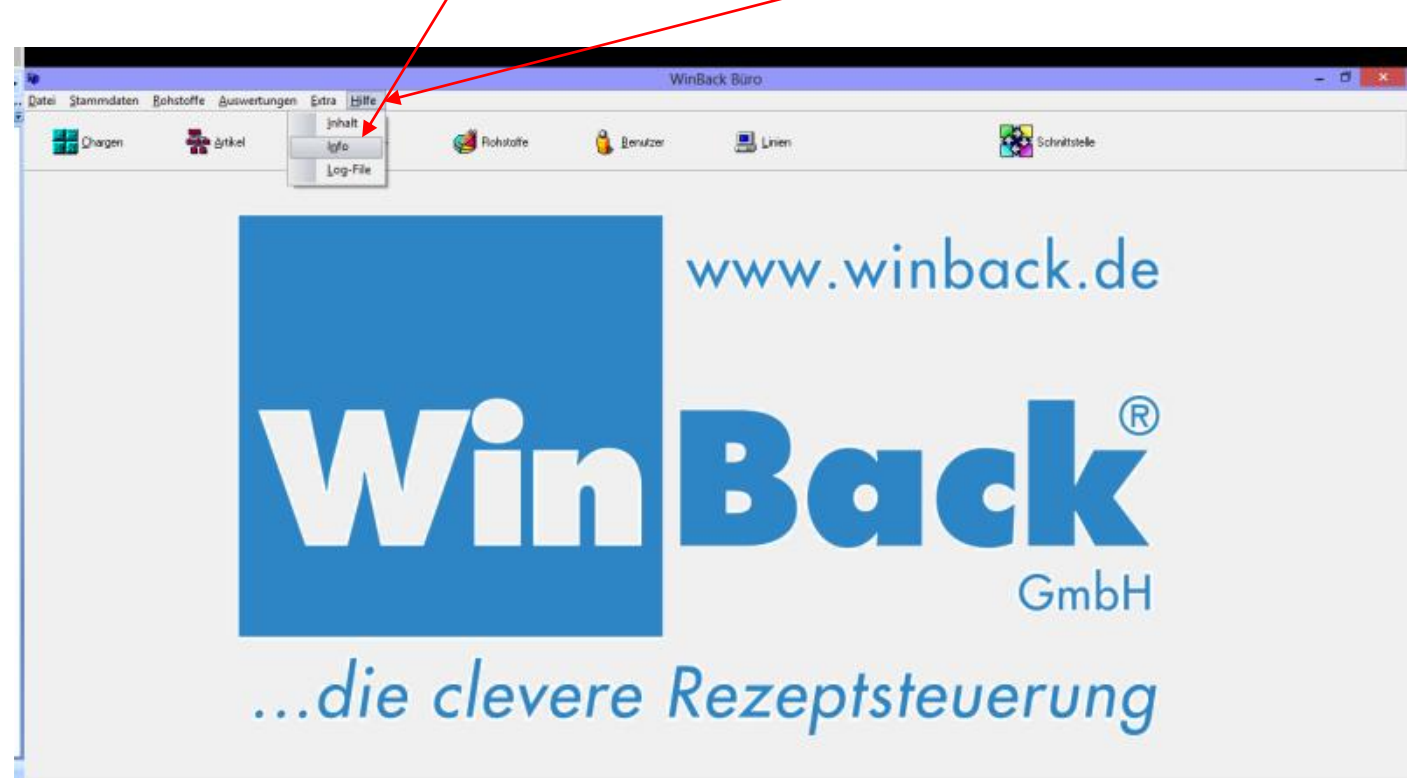

Abbildung 2 Menüpunkt Hilfe mit Auswahl

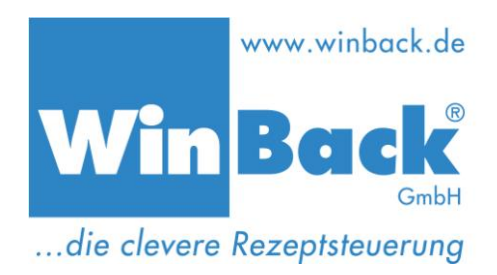

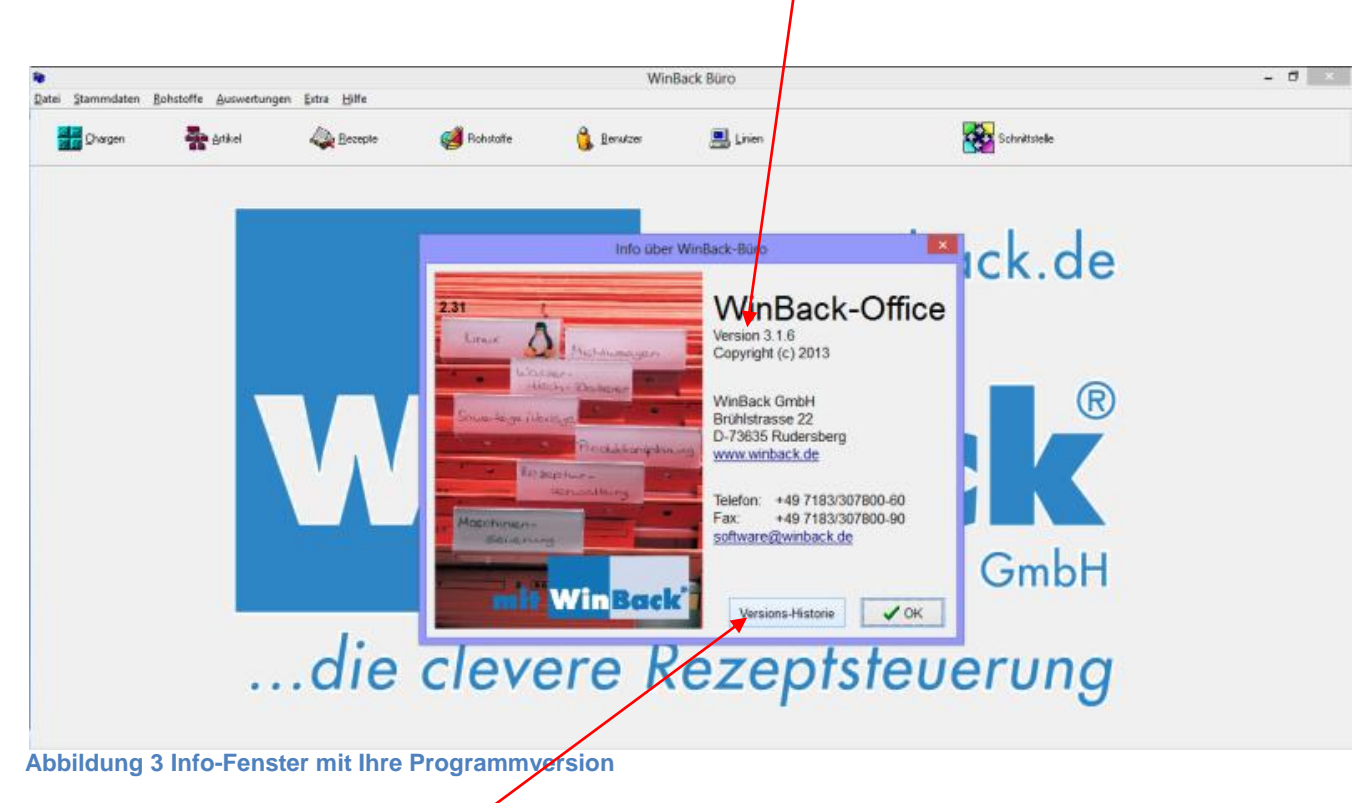

In dem folgenden Fenster wird Ihnen Ihre aktuelle Programmversion angezeigt!

Über den Button Versions-Historie erhalten Sie eine Übersicht der zurückliegenden Updates.

Seite 4 von 5 Erstellt von K. Schmitz Stand Januar 14

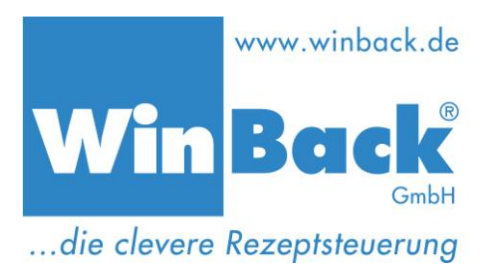

In dieser Übersicht können Sie sich mit der Pfeil nach unten oder Pfeil nach oben Taste, durch scrollen mit der Maus oder mit Hilfe des seitlichen Schiebers zu den betreffenden Informationen der Updates bewegen. Hier werden Ihnen die jeweiligen Änderungen oder Ergänzungen der einzelnen Updates angezeigt.

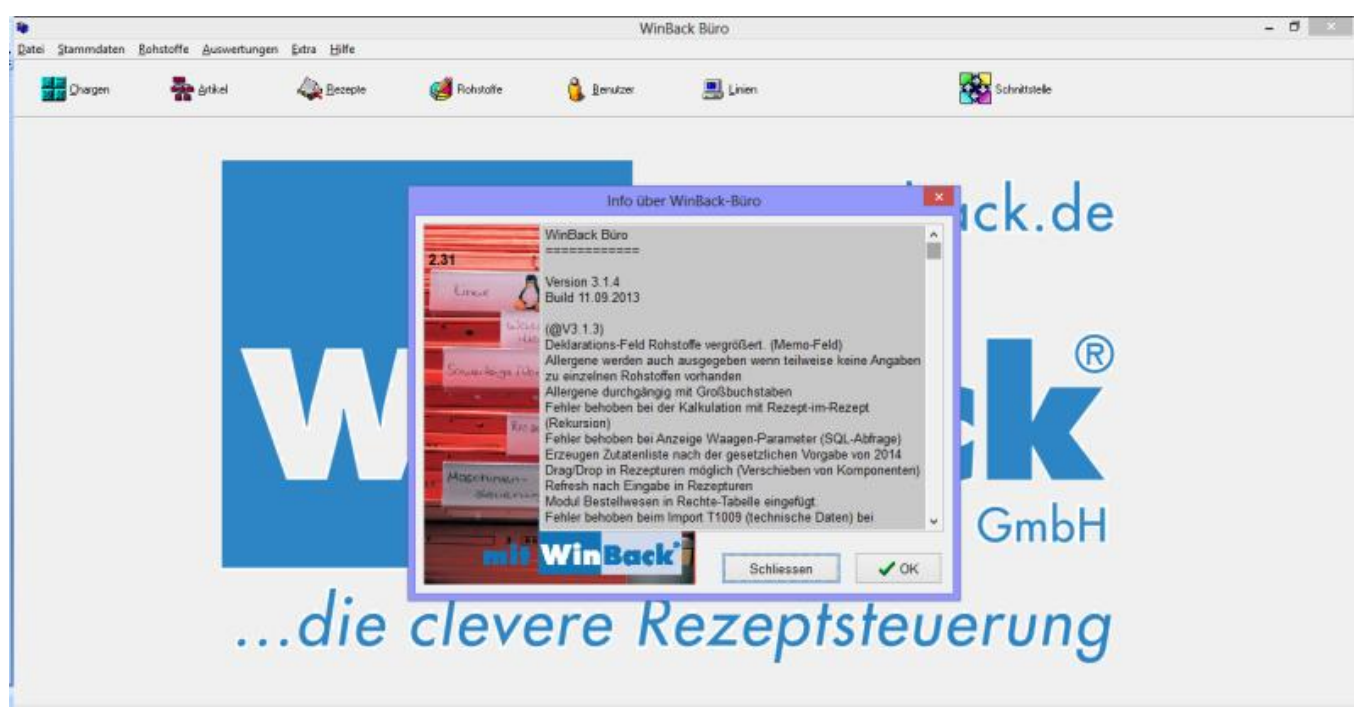

Abbildung 4 Versions-Historie

Sie haben noch Fragen? Unser Support steht Ihnen während der üblichen Geschäftszeiten unter der Rufnummer 07183/307 8000 gerne zur Verfügung!

Seite 5 von 5 Erstellt von K. Schmitz Stand Januar 14